## 如何繳交英語自學筆記?

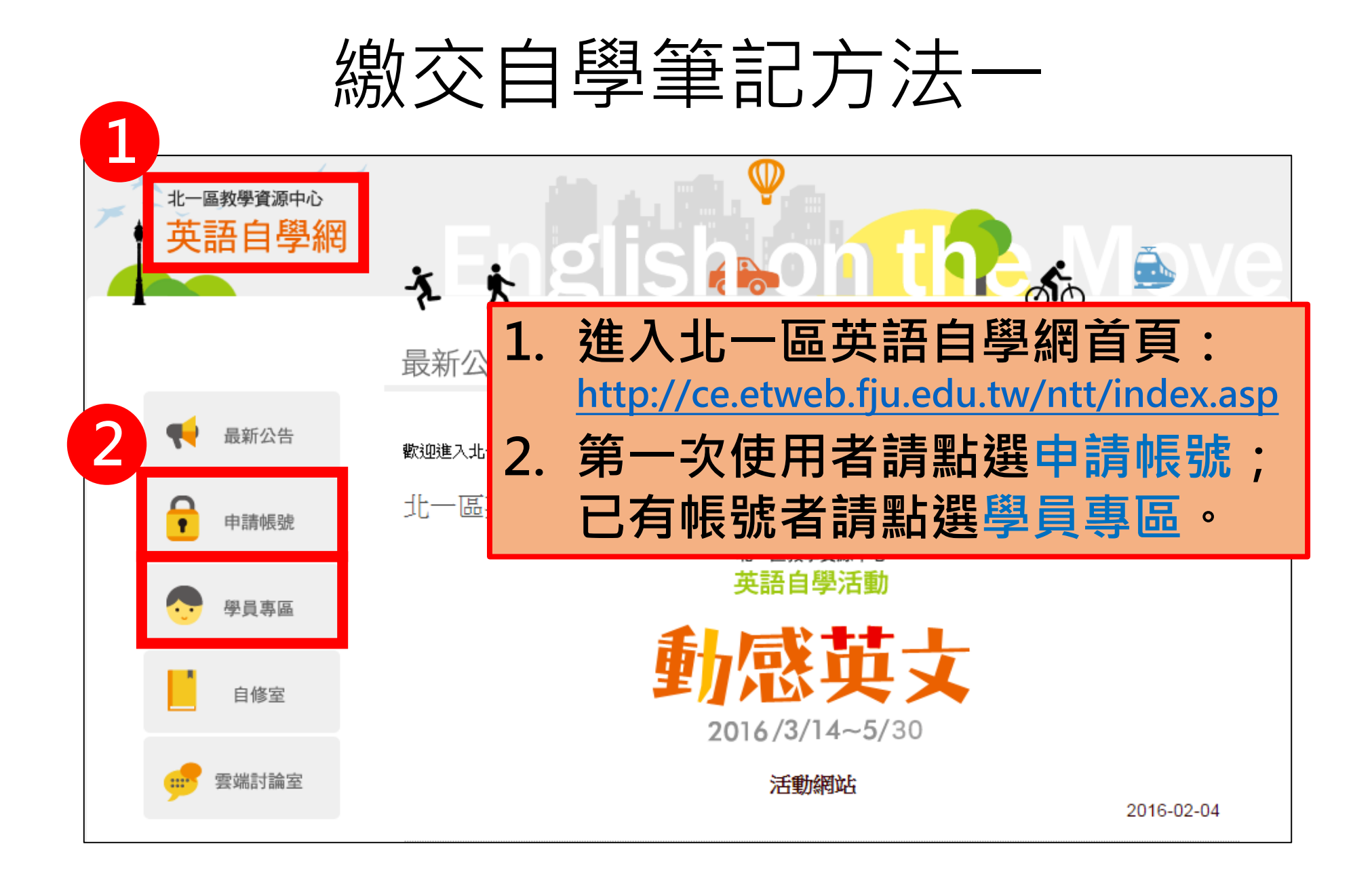

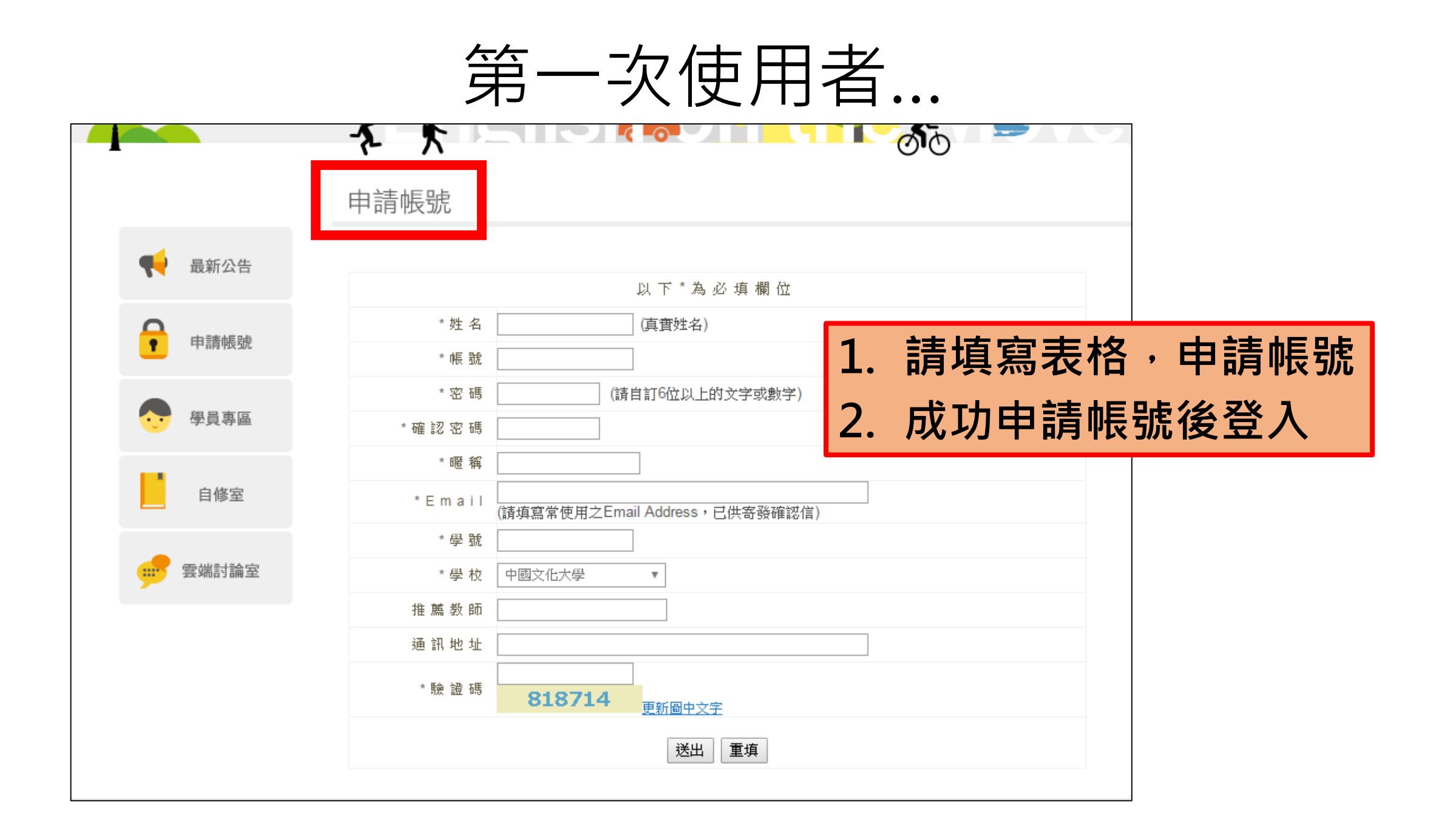

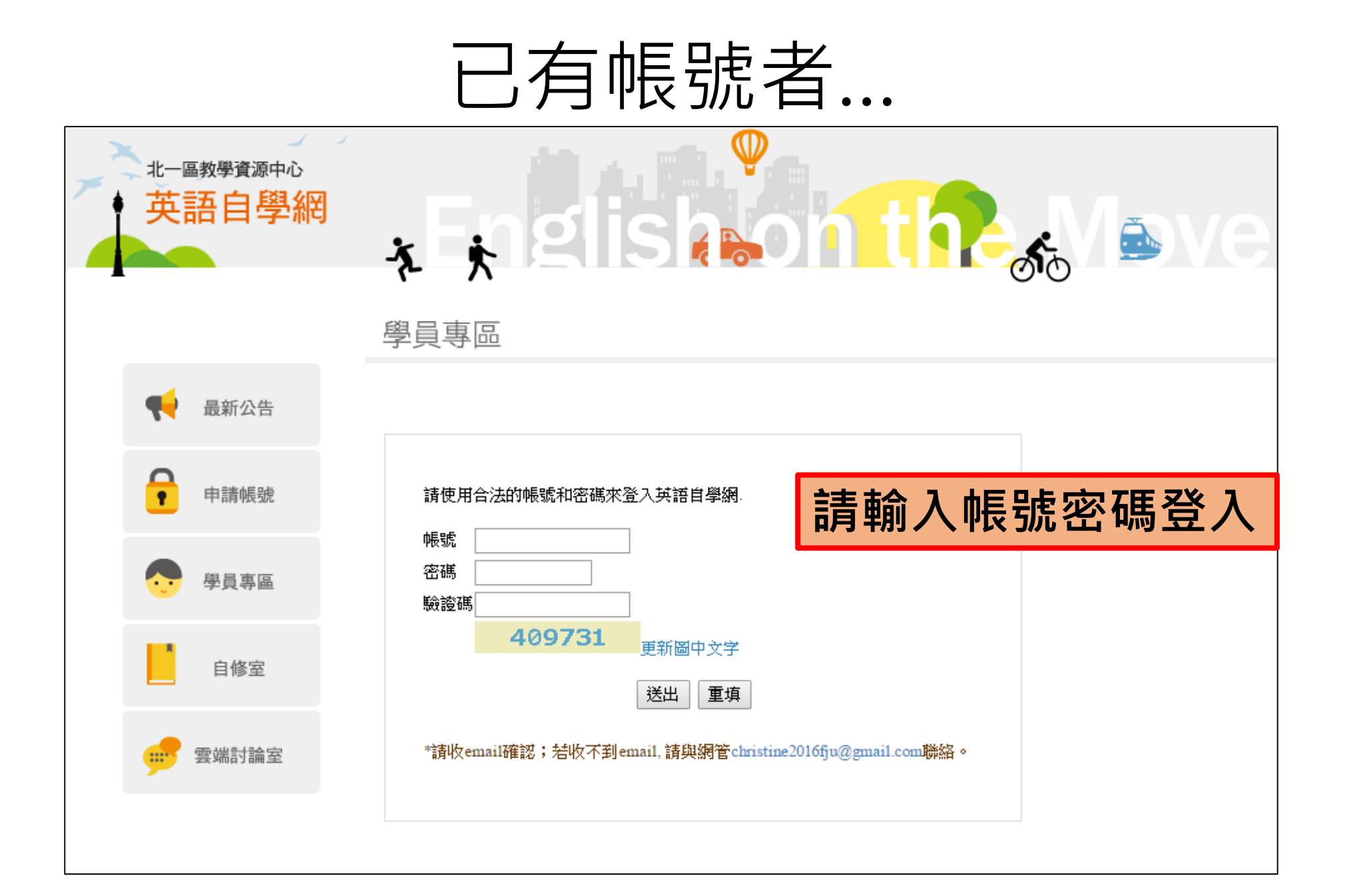

登入後...

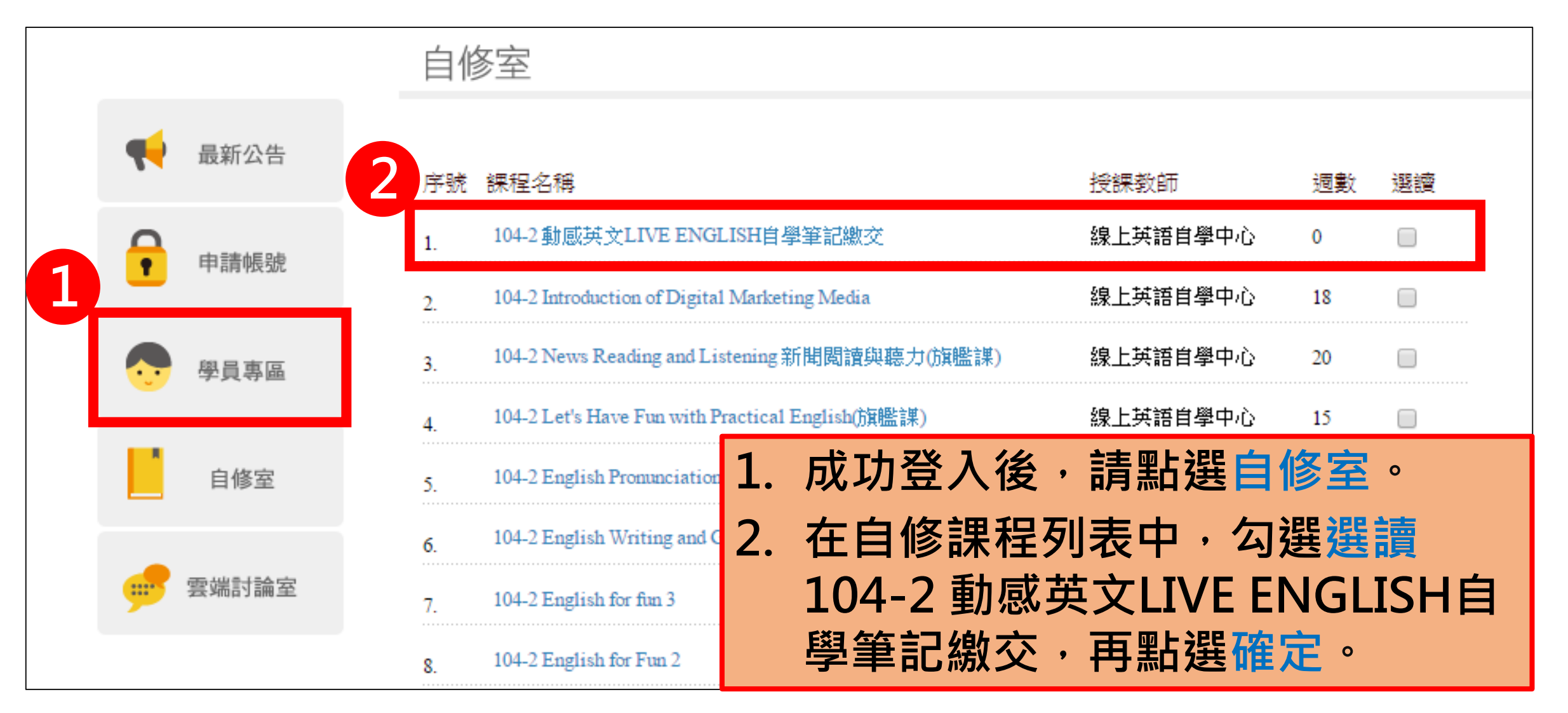

## 上傳英語自學筆記

|          |                                                                                  | 基本資料 我的自 | Ì修室(4)∣          | 雲端討論: | 室  登出      |
|----------|----------------------------------------------------------------------------------|----------|------------------|-------|------------|
| 序號       | 進教室                                                                              | 授謀教師     | 審核               | 身份    | 退選         |
| 1.       | 104-2 English for Fun                                                            | 線上英語自學中心 | 核可               | 修     | <u> 退選</u> |
| 最新<br>留言 | 目前無留言                                                                            |          |                  |       |            |
| 公告       | 目前無公告                                                                            |          |                  |       |            |
| 單元<br>F業 | 序號 作業名稱<br>1 <u>Tell your stories上傳聲音檔</u><br>5915913200744362192008393891220082 | 232      | 交作業<br><u>上傳</u> | 檔案    | 評語/評閱      |
| 2.       | 104-2 動感英文LIVE ENGLISH自學筆記繳交                                                     | 線上英語自學中心 | 核可               | 修     | <u>退選</u>  |
| 最新<br>留言 | <ul> <li>[+] 公告:【自學點數注意事項】</li> <li>[+] 公告:【繳交自學筆記注意事項】</li> </ul>               |          |                  |       |            |
| 公告       | <ul> <li>(土) 自學點數注意事項</li> <li>(土) 燃空白農等記注意事項</li> </ul>                         |          |                  |       |            |
| 單元<br>作業 | 序號         作業名稱           1         Note 1                                       |          | 交作業<br>上傳        | 檔案    | 評語/評閱      |
| 3.       | 104-2 Introduction of Digital Marketing Media                                    | 線上英語自學中心 | 核可               | 修     | <u>退選</u>  |

progress bar - Google Chrome ce.etweb.fju.edu.tw/ntt/subject/progress.asp?ho\_no=859 「伸作業場合」 選擇檔案 檔案 ✓上傳 K 取消 選讀課程後,即可在學員專區 中的我的自修室看到所選讀的 課程。 2. 在課程列表中,找到「104-2 動感英文LIVE ENGLISH自學筆 記繳交」・點選上傳。 選擇檔案後,再點選上傳,即 3. 可完成上傳。

## 繳交自學筆記方法二

- 若以方法一上傳卻遇到問題者,請將您的自學筆記寄至 <u>christine2016fju@gmail.com</u>
- 信件開頭請註明: [104-2 NTT Note]
- 作業名稱請打上學校名稱、系級、學號及姓名
- 範例: 輔仁大學\_英文四\_401110123\_王小明

## Thank You 😳

英語自學,不限時空,不分寒暑